## Märkisches Gymnasium Schwelm

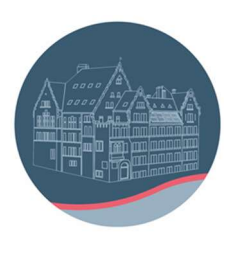

## Anleitung für die Anmeldung bei "Klett Lernen" (Links zu den Videos siehe unten!)

- Die Registrierung ist unter jedem Browser und jedem Betriebssystem, z.B. iOs oder Windows, möglich. Je nach Wahl des Browsers und Änderungen von Cornelsen kann das Bild etwas anders aussehen. Das Freischalten der digitalen Bücher ist mittlerweile auch in der App möglich.
- 2) Aufruf der Seite www.klett.de/registrierung im Browser:

| O A https://www.klet      | t.de/registrierung#/                                                                                                    |                                                                                                    |                    |                            | ☆           |
|---------------------------|----------------------------------------------------------------------------------------------------|----------------------------------------------------------------------------------------------------|--------------------|----------------------------|-------------|
| S Klett su                | che: Begriff/ISBN/Online-Link/Code                                                                                                    |                                                                                                    | Q 2                | Anmelden <b>Mein Klett</b> | 🛱 Warenkorb |
| Allgemeinbildende Schulen | Berufliche Schulen   Digitale Medien                                                                                                    | Service   Kontakt   schu                                                                                                    | eler.klett.de      | Hilfeportal/FAQ            |             |
| Start > Registrierung     |                                                                                                    |                                                                                                    |                    |                            |             |
|                           | Haben Sie bereits ein Mein M<br>> Direkt zum Login<br>> Wenn Sie Ihre Anmeldedaten ändern möd<br>Meu bei Klett?<br>Registrieren Sie sich jetzt und erhalten Sie<br>Bitte wählen Sie zunächst Ihren Kundentyp<br>Lehrer:in<br>Referendar:in<br>Besteller:in im Schulauftrag<br>Mitarbeitende der Schule (Sekretariat, Lemm<br>Privatperson<br>Erziehungsberechtigter, Schüler:in über 16 Ja | Clett Konto?<br>hten, finden Sie hier eine Anleitung<br>exklusive Vorteile.<br>aus:<br>ittelverwaltung), Mitarbeitende des : | 3.<br>Schulträgers |                            |             |
| Kontakt und Hilfe         | Service                                                                                                    | Unternehmen                                                                                                    |                    |                            | 22 in       |

3) dann "Schüler:in" anklicken, das ergibt folgende Ansicht:

| klett |                                                                                                    | Anmelden | Registriere |
|-------|----------------------------------------------------------------------------------------------------|----------|-------------|
|       | Registrieren                                                                                                    |          |             |
|       | E-Mail-Adresse *                                                                                                    |          |             |
|       |                                                                                                    |          |             |
|       | E-Mail-Adresse Wiederholen:                                                                                                    |          |             |
|       | Passwort (min. 8 Zeichen) *                                                                                                    |          |             |
|       |                                                                                                    |          |             |
|       | Passwort wiederholen *                                                                                                    |          |             |
|       | Sicherheitsabfrage *                                                                                                    |          |             |
|       | X2ej2 Bitte geben Sie die Zeichen aus dem Bild ein.                                                                                                    |          |             |
|       | Meine Eltern und ich haben die Datenschutzerklärung von schueler.klett.de gelesen und stimmen ihr zu.<br>Sie und Ihre Eltern können die Registrierung jederzeit mit Wirkung für die Zukunft widerrufen. Dazu<br>genügt eine Mitteilung per E-Mail.* |          |             |
|       | > Hinweise zum Datenschutz                                                                                                    |          |             |
|       | * Pflichtangaben                                                                                                    |          |             |
|       | Jetzt registrieren                                                                                                    |          |             |

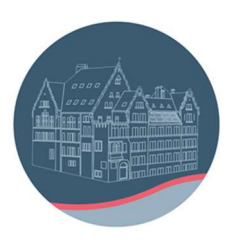

4) Eingabe der Daten und der Sicherheitsabfrage sowie Klick "Datenschutzerklärung" und "jetzt registrieren" ergibt:

| O A https://schueler.klett.de/registrierung/success#/                                                      |  | ${igodot}$ | ⊻ | பி | ≡ |
|----------------------------------------------------------------------------------------------------|--|------------|---|----|---|
| <mark>S⊉</mark> Klett                                                                                      |  |            |   |    |   |
| Bitte bestätige deine Registrierung                                                                        |  |            |   |    |   |
| Deine Registrierung war erfolgreich. Wir haben dir eine E-Mail zur Bestätigung der Registrierung gesendet. |  |            |   |    |   |
| Bitte überprüfe dein Postfach und folge den nächsten Schritten in der E-Mail.                              |  |            |   |    |   |
|                                                                                                    |  |            |   |    |   |

- 5) Klett schickt eine Mail an die eingetragene Adresse.
- 6) Aufrufen der Mail (z.B. über Outlook) und Bestätigung der Anmeldung in dieser Mail (dies muss innerhalb von 12 Stunden erfolgen!) bewirkt die Aktivierung des Kontos.
- 7) Anmelden ergibt dann folgendes Bild:

| Klett                   | 💄 ch.gerold@web.de 🛛 Abmelden                                                                                                    |
|-------------------------|----------------------------------------------------------------------------------------------------|
| Arbeitsplatz            | <ul> <li>Mein Arbeitsplatz</li> </ul>                                                                                             |
| Testen und Fördern      | Produkte nutzen                                                                                                    |
| Lehrwerks-Code eingeben | Lösen Sie hier Ihren neuen Nutzer-Schlüssel ein und                                                                               |
| Gruppen anzeigen        | aktivieren Sie damit die Lizenz Ihres digitalen Produktes.                                                                        |
| Konto & Sicherheit      | ➤ Einlösen ⑦ Hilfe                                                                                                    |
|                         | Nutzen Sie hier Ihre digitalen Produkte                                                                                           |
|                         | Hier finden Sie alle Titel, für die Sie bereits Ihren Nutzer-Schlüssel eingelöst und damit Ihr digitales Produkt aktiviert haben. |
|                         | Sie haben noch keine Nutzerschlüssel eingelöst.                                                                                   |

8) Hier können Sie nach Eingabe der Nutzer-Schlüssel E-Books freischalten

Unter diesem Link ist ein Video einer anderen Schule erreichbar, in dem das Verfahren der Anmeldung bei Klett gezeigt wird:

https://www.youtube.com/watch?v=CiGXug26c\_4

In diesem Video wird das Einlösen des Nutzerschlüssels vorgeführt:

https://www.youtube.com/watch?v=h44IEI1IX\_U